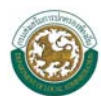

## สารบัญ

| บทที่ ๑        | การใช่       | ว้งานเบื้องต้น               |
|----------------|--------------|------------------------------|
|                | $\mathbf{D}$ | การเข้าและออกจากระบบษ        |
|                |              | > การเข้าสู่เว็บไซต์ษ        |
|                |              | การใช้งานหน้าจอหลักของระบบๆ๓ |
|                |              | การใช้งานหน้า Login ๔        |
|                | $\mathbf{O}$ | การเปลี่ยนรหัสผ่านะะะ        |
| บทที่ ๒        | การใช่       | ว้งานเมนูหลักระบบ            |
|                | $\mathbf{P}$ | เมนูข้อมูลผู้ใช้งาน อปท      |
|                | $\mathbf{P}$ | เมนูข้อมูล อปท ๙             |
| <b>บทที่</b> ๓ | การค้        | นหาข้อมูล อปท.               |
|                | $\mathbf{P}$ | การค้นหา๑๑                   |

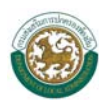

# บทที่ ๑ การใช้งานเบื้องต้น

นโยบายของรัฐบาลได้กำหนดให้หน่วยงานของรัฐและองค์กรปกครองส่วนท้องถิ่น (อปท.) ได้มีการ ประยุกต์เทคโนโลยีสารสนเทศและการสื่อสารมาช่วยในการปฏิบัติงานและบริหารงานรวมทั้งการเผยแพร่ข้อมูล ข่าวสารไปสู่ประชาชน และองค์กรต่างๆ เพื่อเพิ่มประสิทธิภาพการทำงานและสามารถบูรณาการระบบข้อมูลเพื่อ ลดความซ้ำซ้อนและล่าช้าในการปฏิบัติงาน

กรมส่งเสริมการปกครองท้องถิ่น (สถ.) ได้พัฒนาระบบฐานข้อมูลกลางองค์กรปกครองส่วนท้องถิ่นเพื่อนำ ข้อมูลออกเผยแพร่ในเว็บไซต์ของกรมส่งเสริมการปกครองท้องถิ่น องค์กรภาคเอกชนและประชาชนทั่วไปได้ พิจารณาใช้ประโยชน์ หนังสือคู่มือการใช้งานระบบข้อมูลกลางองค์กรปกครองส่วนท้องถิ่นเล่มนี้จะได้อธิบายถึง รายละเอียดของการใช้งานระบบฯ ประกอบด้วย

- ๑. การนำเข้าข้อมูลหรือคีย์ข้อมูล เป็นส่วนของการคีย์ข้อมูลเข้าสู่ระบบของโปรแกรมซึ่งข้อมูลที่นำเข้าเป็น ข้อมูลพื้นฐานขององค์กรปกครองส่วนท้องถิ่น ได้แก่ สภาพทั่วไป, โครงสร้างพื้นฐานและสาธารณูปโภค, ด้านสังคม, เศรษฐกิจ, สาธารณสุข, สิ่งแวดล้อม, การป้องกันและบรรเทาสาธารณภัย และการเงินการคลัง การนำข้อมูลเข้าสู่ระบบนี้เป็นหน้าที่ในส่วนขององค์กรปกครองส่วนท้องถิ่น
- ๒. การค้นหาข้อมูล สำหรับเจ้าหน้าที่ของกรมส่งเสริมการปกครองท้องถิ่นหรือประชาชนทั่วไป เป็นส่วน ของการดูรายละเอียดเกี่ยวกับข้อมูลที่คีย์เข้าสู่ระบบ ซึ่งการค้นหาดังกล่าวจะสามารถดูวิธีหรือศึกษาได้ จากคู่มือเล่มนี้ได้ต่อไป

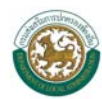

## 😌 การเข้าสู่ระบบและออกจากระบบ

## ≽ การเข้าสู่เว็บไซต์

ผู้ใช้สามารถเข้าใช้ระบบได้ที่ URL : *http://info.dla.go.th/* 

| 🏉 ระบบข้อมอกสางองก์กรปกกรองส่วนข้องถิ่น : กรมส่งเสริม                                                                                                    | การปกครองท้องถิ่น [df-21c29306829f] - Windows Internet Explorer        |
|----------------------------------------------------------------------------------------------------|------------------------------------------------------------------------|
| http://info.dla.go.th/                                                                                                    |                                                                        |
| File Edit View Favorites Tools Help                                                                                                    |                                                                        |
| 🚖 Favorites 🏾 🎉 ระบบข้อมูลกลางองค์กรปกครองส่วนท้องถิ่น : ก                                                                                                    |                                                                        |
| and the second second se | y d l y d                                                              |
|                                                                                                    | ระบบขอมูลกลางองคกรบกครองสวนทองถน                                       |
|                                                                                                    | กรมสงเสรมการบาทของกัน                                                  |
| 🖈 Favorites 🍘 ระบบข้อมูลกลางองค์กรปกครองส่วนท้องถิ่น : ก                                                                                                    | ระบบข้อมูลกลางองค์กรปกครองส่วนท้องถิ่น<br>กรมส่งเสริมการปกครองท้องถิ่น |

#### เว็บไซต์ ระบบข้อมูลกลางองก์กรปกครองท้องถิ่น

หรือเข้าผ่านทางหน้าเว็บไซต์กรมส่งเสริมการปกครองท้องถิ่น (www.dla.go.th) ในเมนู **ระบบข้อมูล** กลางองค์กรปกครองส่วนท้องถิ่น

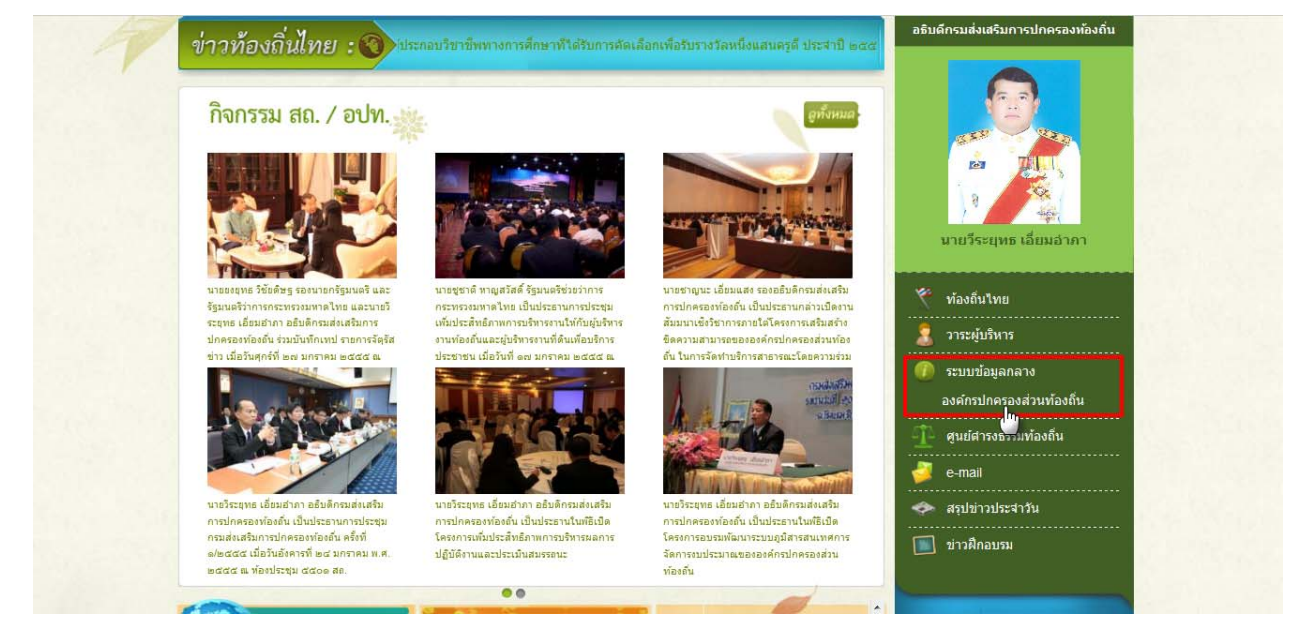

เว็บไซต์กรมส่งเสริมการปกครองท้องถิ่น

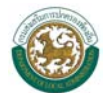

### ≽ การใช้งานหน้าหลักของระบบฯ

| ระบบข้อมูลกลา<br>กรมส่งเสริมการปก                              | างองค์กรปกครองส่วนท้องถิ่น<br>ครองท้องถิ่น<br>กับบันเรก 🗋 รายยามสรุป                                                                                                    |
|----------------------------------------------------------------|----------------------------------------------------------------------------------------------------|
| <ul> <li>ผันหาข้อมูล อปท.</li> <li>ศัมหาข้อมูล อปท.</li> </ul> | ระบบข้อมูลกลางองค์กรปกครองส่วนห้องถิ่น เป็นระบบฐานข้อมูลของกรมส่งเสริมการปกครองห้องถิ่นที่จัดท่าขึ้น<br>เพื่อ สารราจข้อมูลขององค์กรปกครองส่วนห้องถิ่นทั่วประเทศ เพื่อให้หน่วยงานภายในกรมส่งเสริมการปกครองห้อง<br>ถิ่น องค์กรปกครองส่วนห้องถิ่น และหน่วยงานที่เกี่ยวข้องนำข้อมูลใปใช้ประโยชน์ใต้อย่างสูงสุด ระบบข้อมูลกลาง<br>องค์กรปกครองส่วน ห้องถิ่นประกอบด้วยข้อมูล<br>• สภาพทั่วไป<br>• โครงสร้างพื้นฐานและสาธารณูปโภค<br>• ด้านสังคม<br>• เศรษฐกิจ<br>• สาธารณสุข<br>• สิงแวดล้อม<br>• การป้องกันและบรรเทาสาธารณภัย<br>• การเงินการคลัง |
| รับนั ทังหมด<br>60 60<br>👼 การเข้าขอมวีปไซด์                   |                                                                                                    |
|                                                                | Copyright 2009 into thallocaladmin.go.th                                                                                                    |

ภาพหน้าจอหลัก

หน้าจอหลักของระบบข้อมูลกลางองค์กรปกครองส่วนท้องถิ่น ประกอบด้วยเมนูต่อไปนี้

- หน้าแรก เป็นปุ่มที่ใช้สำหรับกลับสู่หน้าจอหลักของระบบ
- รายงานสรุปข้อมูล เป็นเมนูสำหรับดูรายงานการบันทึกข้อมูลของ อปท. ทั่วประเทศ
- ค้นหาข้อมูล อปท. เป็นเมนูสำหรับการสืบค้นข้อมูล อปท. ทั่วประเทศ สามารถค้นได้ตาม เงื่อนไขที่กำหนด
- เข้าสู่ระบบ เป็นเมนูสำหรับเข้าสู่หน้าจอ Login เพื่อเข้าบันทึกข้อมูลในระบบฯ
- Counter การเข้าชมเว็บไซต์ แสดงถึงจำนวนผู้เข้าดูข้อมูลและใช้งานระบบๆ

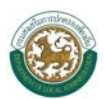

### การใช้งานหน้าจอ Login

จากหน้าหลัก ให้ผู้ใช้งานคลิกที่ปุ่ม "เข้าสู่ระบบ" จากนั้นจะพบหน้าจอ Login ซึ่งเป็นหน้าจอที่ใช้สำหรับ ป้องกันความปลอดภัยของข้อมูลจากผู้ใช้งานที่ไม่มีสิทธิ์ในการเข้าถึงข้อมูล

| 🧟 ระบบชัย           | อมูลกลางองค์กรปกครองส่วนท้องถิ่น                              |
|---------------------|---------------------------------------------------------------|
| Таия́иел 🥨          | มการปกครองท้องถิ่น                                            |
| USERNAME            |                                                               |
| PASSWORD            |                                                               |
|                     | LOG IN BACK                                                   |
| ดาวบ์โหล<br>ดาวบ์โห | ลดคู่มือการใช้งานสำหรับ อปท.<br>ลดคู่มือการใช้งานสำหรับ สถ.จ. |
| ดาวป์โหล            | <b>ลดคู่ม</b> ือการใช้งานสำหรับ สถ.จ.                         |

#### ภาพหน้าจอ Login เข้าสู่ระบบ

การเข้าสู่เมนูหลักของระบบฯ คีย์ username และ password คลิกที่ปุ่ม "Login" จะเข้าสู่หน้าจอเมนูระบบฯ ดังภาพด้านล่าง

| ระบบข้อมูล<br>กรมส่งเสริมก                        | ลกลางองค์กรปกครองส่วนท้องถิ่น<br>ารปกครองท้องถิ่น            |                              |
|---------------------------------------------------|--------------------------------------------------------------|------------------------------|
| 📕 ระบบสารสนเทศ                                    | ผู้ใช้ระบบ ท้องถิ่นจังหวัดปราจีนบุรี                         | 🔐 Change password 🛛 🚽 Logout |
| 🏫 ขณะนี้คุณอยู่ที่ : หน้าแรก                      |                                                              | Text Size กกก                |
| เมนูหลัก                                          | 💽 หน้าแรก                                                    |                              |
| จังหวัด<br>◆ ข้อมูล อปท.<br>◆ ข้อมูลหูใช้งาน อปท. |                                                              |                              |
|                                                   | Copyright ©2012 Department of Local Administration. All righ | t reserved.                  |

#### รูปแสดงหน้าจอหลักของระบบ

- ๑. หน้าแรกของระบบจะประกอบไปด้วย ชื่อจังหวัด ปุ่มเปลี่ยนรหัสผ่าน ปุ่มออกจากระบบ ปุ่มเพิ่ม/ลด ขนาดตัวอักษร และเมนูหลักในการจัดการข้อมูล อปท.
- ๑. จากนั้นคลิกที่รายการเมนูที่ผู้ใช้งานต้องการเข้าสู่หน้าจอการทำงาน คลิกเลือกที่รายการนั้นก็จะเข้าสู่ หน้าจอการทำงานของรายการที่เลือก

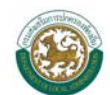

๓. เมื่อผู้ใช้งานต้องการออกจากระบบให้คลิกเลือกที่ Logout การ Logout ออกจากระบบเป็นเมนูที่
 มีไว้สำหรับออกจากระบบเมื่อต้อกงการเลิกใช้งานและต้องทำการ logout ออกจากระบบทุกครั้งเพื่อ
 ป้องกันการเข้าถึงข้อมูลจากบุคคลอื่น

### 鼚 การเปลี่ยนรหัสผ่าน

ทำได้โดยคลิกที่ เมนู เปลี่ยนรหัสผ่าน 🔷 Change password 🤉 จะปรากฏหน้าจอ ดังรูป

| กรมส่งเสริมการปกครองท้องถิ่น                                                |                         |
|-----------------------------------------------------------------------------|-------------------------|
| 🔚 ระบบสารสนเทศ ผู้ใช้ระบบ ห้องถิ่นจังหวัดปราจีนบุรี 🔐 Change password       | 🛃 Logout                |
| 🙆 ขณะนี้คุณอยู่ที่ : เปลี่ยนหหัสผ่าน 🖑 Text                                 | Size <mark>ก</mark> กกิ |
| 📀 เปลี่ยนรหัสผ่าน                                                           |                         |
| รทัสผ่านเดิม =<br>รทัสผ่านใหม่ = สุ่มรทัสผ่าน<br>ยืนยันรทัสผ่าน =<br>บันทึก |                         |

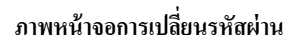

จากนั้นให้กรอกข้อมูลดังนี้

- รหัสผ่านเดิม
- รหัสผ่านใหม่
- ยืนยันรหัสผ่าน
- กดปุ่ม <sup>(บันทึก)</sup> เพื่อบันทึกข้อมูล

ข้อควรระวัง : ผู้ใช้งานไม่ควรกดที่ปุ่ม <sup>สุ่มรพัสผ่าน</sup> เพราะจะทำให้รหัสของผู้ใช้งานถูกระบบสุ่มรหัสผ่านให้ และผู้ใช้งานจะไม่ทราบรหัสผ่านที่ถูกต้อง ซึ่งในกรณีที่ผู้ใช้งานกดปุ่ม <sup>สุ่มรพัสผ่าน</sup> และไม่ทราบรหัสผ่านที่ถูกต้อง ให้ติดเจ้าหน้าที่เพื่อตรวจสอบรหัสผ่าน

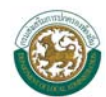

## บทที่ ๒ การใช้งานเมนูหลักของระบบ

เมนูหลักของระบบจะประกอบไปด้วย ๒ ส่วนคือ ข้อมูล อปท. และข้อมูลการใช้งาน อปท. โดยเมนู

สามารถซ่อนหรือเรียกดูได้เมื่อกดที่ปุ่ม 💽 (ช่อน) และ 💽 (แสดง)

| ระบบข้อมูล<br>กรมส่งเสริมก                         | ากลางองค์กรปกครองส่วนท้องถิ่น<br>ารปกครองท้องถิ่น                      |                              |
|----------------------------------------------------|------------------------------------------------------------------------|------------------------------|
| 📕 ระบบสารสนเทศ                                     | ผู้ใช้ระบบ ท้องถิ่นจังหวัดปราจีนบุรี                                   | 🔂 Change password 🛛 🖣 Logout |
| 🏫 ขณะนี้คุณอยู่ที่ : หน้าแรก                       |                                                                        | Text Size กกก                |
| เมนูหลัก                                           | 💿 หน้าแรก                                                              |                              |
| จังหวัด<br>• ข้อมูล อปท.<br>• ข้อมูลผู้ใช้งาน อปท. | •                                                                      |                              |
|                                                    | Copyright ©2012 Department of Local Administration. All right reserved | l.                           |

### 😴 เมนูข้อมูลผู้ใช้งาน อปท.

เมนูข้อมูลผู้ใช้งาน อปท. จะแสดงรายละเอียดต่างๆ ของผู้ใช้งานระดับ อปท. โดยสามารถค้นหา อปท. จากการกรอกเงื่อนไขที่เมนูการค้นหา

| ขบสารสนเทศ                                   | ผู้ใช้ระบบ ท้องถิ่นจังหวัดปราจีนบุรี | 2             | Change password 📲 |
|----------------------------------------------|--------------------------------------|---------------|-------------------|
| นะนี้คุณอยู่ที่ : <sup>จังหวัด</sup> » ข้อมู | ลผู้ใช้งาน อปท.                      |               | Text Size         |
| ้อมูลผู้ใช้งาน อปท.                          |                                      |               | I                 |
| i in i                                       |                                      |               |                   |
| ค้นหาผู้ใช่งาน                               |                                      |               |                   |
| รหัสผู้ใช้                                   |                                      |               |                   |
| ชื่อผู้ใช้งาน                                |                                      |               |                   |
| อำเภอ                                        | ทั้งหมด 🔻                            |               |                   |
| สถานะ                                        | ทั้งหมด 🔻                            |               |                   |
|                                              |                                      | - เมนการค้นหา |                   |
| คนทา                                         | נאזו אווענט                          | ିଏ<br>        |                   |
| าดับ รหัสผ้ไข้                               | ชื่อผู้ใช้งาน                        | สถานะ         | รายละเอียด        |
| 1 6250903                                    | อบต.ไผ่ชะเลือด                       | ใช้งาน        | 8                 |
| 2 6250904                                    | อบต.โคกไทย                           | ใช้งาน        | 8                 |
| 3 6250902                                    | อบต.โคกปีบ                           | ใช้งาน        | 2                 |
| 4 5250901                                    | เทศบาลตำบลโคกปีบ                     | ใช้งาน        | 3                 |
| 5 5250801                                    | เทศบาลตำบลกรอ <mark>ก</mark> สมบูรณ์ | ใช้งาน        | 9                 |
| 6 5250802                                    | เทศบาลตำบลศรีมหาโพธิ์                | ใช้งาน        | 9                 |
| 7 6250805                                    | อบต.กรอกสมบูรณ์                      | ใช้งาน        | 9                 |
| 8 6250809                                    | อบต.หัวหว้า                          | ใช้งาน        | 3                 |
| 9 6250808                                    | อบต.หนองโพรง                         | ไข้งาน        | 2                 |
| 10 6250806                                   | อบต.ดงกระทงยาม                       | ใช่งาน        | 2                 |
|                                              |                                      |               |                   |

ภาพแสดงเมนูการค้นหา

จากภาพด้านบน ผู้ใช้งานสามารถกำหนดให้แสดงข้อมูลจำนวน อปท. ที่แสดงได้โดยคลิกเลือกในช่อง หน้าละ 10 รายการ 🕞 ซึ่งสามารถเลือกการแสดงข้อมูลหน้าละ ๑๐,๒๕,๕๐ และ ๑๐๐ ข้อมูล

และสามารถเลือกหน้าได้โดยคลิกที่ลูกศรลงในช่อง <u>1 จาก 7</u> หลังคำว่า **หน้าที่** หรือคลิกที่ ฬ ∢ ▶ ᢂ เพื่อเลื่อนทีละหน้าหรือเลื่อนไปยังหน้าท้ายสุด

เมื่อพบ อปท. ที่ต้องการดูข้อมูลให้คลิกที่ 💽 ด้านหลังรายชื่อ อปท.นั้น หน้าจอจะแสดง รายละเอียดของ อปท. นั้น

| ระบบข้อมูลกลางองค์กรปก<br>กรมส่งเสริมการปกครองท้องถิ่น                                                                                                   | าครองส่วนท้องถิ่น<br>(1997)                                    |                              |
|----------------------------------------------------------------------------------------------------|----------------------------------------------------------------|------------------------------|
| 📕 ระบบสารสนเทศ ผู้ใช้ระบบ ท้องถิ่นจังห                                                                                                    | วัดปราจีนบุรี                                                  | 🚰 Change password 🛛 🖣 Logout |
| 🏠 ขณะนี้คุณอยู่ที่ : จังหวัด 🛪 ข้อมูลผู้ใช้งาน อปท.                                                                                                    |                                                                | Text Size กก <del>ก</del>    |
| 📀 ข้อมูลผู้ใช้งาน อปท.                                                                                                    |                                                                | INFOO4                       |
| <b>ข้อมูลผู้ไข้งาน</b><br>รหัสผู้ไข้<br>ชื่อผู้ใช้งาน<br>สถานะ<br><b>การเข้าสู่ระบบ</b><br>รหัสผ่าน                                                      | 5250801<br>เทศบาลตำบลกรอกสมบูรณ์<br>ใช้งาน<br>info0801         |                              |
| รทดผาน<br>เปลี่ยนรหัสผ่านครั้งล่าสุด<br>การเข้าสู่ระบบไม่สำเร็จล่าสุด<br>การเข้าสู่ระบบไม่สำเร็จล่าสุด<br>จำนวนครั้งเข้าสู่ระบบไม่สำเร็จล่าสุด<br>กลับไป | 0                                                              |                              |
|                                                                                                    | opyright ©2012 Department of Local Administration. All right r | eserved.                     |

ภาพหน้าจอรายละเอียดของผู้ใช้งานระดับ อปท.

จากหน้าจอรายละเอียดผู้ใช้งานระดับ อปท. จะแสดงรายละเอียด Username และ Password ซึ่ง สถจ. สามารถดูข้อมูลได้แต่จะไม่สามารถแก้ไขข้อมูลได้ และเมื่อต้องการกลับไปยังหน้าค้นหาข้อมูลให้คลิกที่ปุ่ม

กลับไป

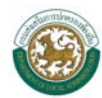

## 😎 เมนูข้อมูล อปท.

เมนูข้อมูล อปท. นี้จะแสดงภาพรวมของการยืนยันข้อมูลของ อปท. ในจังหวัดนั้นๆ

| C       | ระบา<br>กรมส่            | ปข้อมูลกลางองค์<br>งเสริมการปกครองทั้ง | กรปกครองส่ว<br>องถิ่น | นท้องถิ่น                                           |                              |                               |            |
|---------|--------------------------|----------------------------------------|-----------------------|-----------------------------------------------------|------------------------------|-------------------------------|------------|
| 📃 ຈະນ   | เบสารสนเทศ               | ผู้ใช้ระบบ ท้องเ                       | ถิ่นจังหวัดปราจีนบุรี |                                                     | <u>a</u>                     | Change password               | 🚛 Logout   |
| 🏫 ขณ    | ะนี้คุณอยู่ที่ : จังหวัด | า » ข้อมูล อปท.                        |                       |                                                     |                              | Text                          | Size កក្តា |
| 📀 ข้อ   | มูล อปห.                 |                                        |                       |                                                     |                              |                               | INFO02     |
| จังหวัด | : ปราจีนบุรี             |                                        |                       |                                                     |                              |                               |            |
|         | ปีงบประมาณ               | ข้อมูล อปท.<br>ทั้งหม <mark>ด</mark>   | ยังไม่ยืา             | เย้นข้อมูลระดับ อปท. ยังไม่ยืนยันข้อมู              | ลระดับจังหวัด ยืนยันข้อมูลระ | ะ <mark>ดับจังหวัดแล้ว</mark> |            |
| 1       | 2555                     |                                        | 70                    | 70                                                  | 0                            | 0                             | 8          |
|         |                          |                                        | Copyright ©20:        | 2 Department of Local Administration. All right re: | served.                      |                               |            |

#### ภาพหน้าจอ ข้อมูลภาพรวมของการยืนยันข้อมูล อปท. ในท้องถิ่นจังหวัด

จากภาพด้านบน ผู้ใช้งานสามารถเข้าไปค้นหาและบันทึกข้อมูล อปท. ได้โดยกดที่ปุ่ม 🔼 จะปรากฏ หน้าจอดังภาพด้านล่าง

| ۲          | ระบบข้อมูล<br>กรมส่งเสริมกา      | เกลางองค์กรปกคร<br>เรปกครองท้องถิ่น | องส่วนท้องถิ่น |         | 3              |                                     |          |
|------------|----------------------------------|-------------------------------------|----------------|---------|----------------|-------------------------------------|----------|
| ระบบสารสน  | แทศ                              | ผู้ใช้ระบบ ท้องถิ่นจังหวัดปร        | าจีนบุรี       |         |                | 🔐 Change passwo                     | ord 🌒    |
| เณะนี้คุณอ | ยู่ที่: จังหวัด » ข้อมูล         | อปท.                                |                |         |                | Т                                   | ext Size |
| ข้อมูล อปห |                                  |                                     |                |         |                |                                     | 1        |
|            | ค้นหาข้อมูล                      |                                     |                |         |                |                                     |          |
|            | ค้นหาข้อมู <b>ล</b>              |                                     |                |         |                |                                     |          |
|            | อำเภอ                            |                                     |                | ทั้งหมด | <b>T</b>       |                                     |          |
|            | <mark>สถานะการยืนยัน</mark>      | ข้อมูล                              |                | ทั้งหมด | *              |                                     |          |
| อปท.       |                                  | อำ                                  | เภอ            |         | วันที่แก้ไขข้อ | มูลล่าสุด สถานะการยืนยันข้อมูล      |          |
| 1 อบจ.:    | ปราจีนบุรี                       | อ.เ                                 | มืองปราจีนบุรี |         |                | อยู่ระหว่างดำเนินการ                | 9        |
| 2 เทศบ     | าลเมือง <mark>ปราจีนบุ</mark> รี | อ.เ                                 | มืองปราจีนบุรี |         |                | อยู่ระหว่างดำเนินการ                | 9        |
| 3 เทศบ     | <mark>าลตำบลโคกมะก</mark> อ      | เก อ.เ                              | มืองปราจีนบุรี |         |                | อยู่ระหว่างด <mark>ำ</mark> เนินการ | 9        |
| 4 เทศบ     | าลตำบลบ้านนาปรื                  | a a.u                               | มืองปราจีนบุรี |         |                | อยู่ระหว่างดำเนินการ                | 9        |
| 5 เทศบ     | าลตำบลเมืองเก่า                  | D.f                                 | เบินทร์บุรี    |         |                | อยู่ระหว่างดำเนินการ                | 3        |
| 6 เทศบ     | าลดำบลสร <mark>ะ</mark> บัว      | D.f                                 | เบินทร์บุรี    |         |                | อยู่ระหว่างดำเนินการ                | 9        |
| 7 190/091  | าลค่าแลดบิ๊บทร์                  | ລ ເ                                 | พิพพร์พรี      |         |                | ลย่ระหว่างดำเทินการ                 | Q        |

ภาพหน้าจอแสดงข้อมูล อปท.

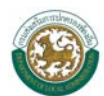

เมื่อเข้ามาหน้าจอแสดงข้อมูล อปท. สามารถใส่เงื่อนไขการค้นหาข้อมูลได้ โดยเลือกอำเภอในจังหวัดหรือ สถานะการยืนยันข้อมูล ซึ่งสถานะการยืนยันข้อมูลมี 3 ระดับดังนี้

- ๑. อยู่ระหว่างการดำเนินการ คือสถานะที่ทาง อปท. ยังไม่ยืนยันการบันทึกข้อมูล
- ๒. อปท.ยืนยันข้อมูล คือสถานะที่ทาง อปท. กดยืนยันการบันทึกข้อมูลแล้วซึ่งทาง อปท. จะไม่ สามารถแก้ไขข้อมูลที่บันทึกได้
- ๓. จังหวัดยืนยันข้อมูล คือสถานะที่ทางจังหวัดกดยืนยันข้อมูล หลังจากที่ อปท. ยืนยันข้อมูลแล้ว จากตารางแสดงข้อมูลจะแสดง รายชื่อ อปท. อำเภอ วันที่ อปท. แก้ไขข้อมูลล่าสุด และสถานะการ ยืนยันข้อมูลของ อปท. หลังจากเลือก อปท. ที่ต้องการดูข้อมูลแล้ว กดที่ เมื่อดูข้อมูลของ อปท. นั้นๆ ดังภาพด้านล่าง

| วัด: ปราจีนบุรี > ปีงบประมาณ: 2555 > อปท.: อบจ.ปราจีนบุรี          |                               |                      |          |                | 1.ข้อมูลสภาพทั่วไป                                                                                             |
|--------------------------------------------------------------------|-------------------------------|----------------------|----------|----------------|----------------------------------------------------------------------------------------------------|
| 1.1 ข้อมูลองค์กร<br>ชื่อองค์กร                                     | อบจ.ปราจีนบุรี                |                      |          |                | <u>1.ขอมุลสุภาพทวไป</u><br>2.ข้อมูลโครงสร้างพื้นฐานและสาธารณูปโภค<br>3.ข้อมูลด้านเศรษฐกิจ<br>4 ข้อมูลด้านสังคม |
| ประเภทองค์กร                                                       | อบจ.                          |                      | ขนาด     |                | 5.ข้อมูลด้านสาธารณสุข                                                                                          |
| ที่ตั้งเลขที่                                                      |                               | *                    | หมู่ที่  |                | 6.ข้อมูลด้านการป้องกันและบรรเทาสาธารณภัย                                                                       |
| ถบบ                                                                | ปราจีนอนสรถเ                  | *                    | ตำบอ     | ด หน้าเมื      | /.ข่อมูลด้านสงแวดล่อม<br>ปี8 ข้อมอด้านควรเริ่มควรคลัง                                                          |
| ส่วนคอ                                                             | อ.เมืองปราวีมมรี              |                      | วังหวัด  | ปราวีมมรี      | -8. บอมูลตานการเงินการคลง<br>สถานะการยืนยันข้อมล                                                               |
| ย เตเย                                                             | 25000                         |                      | 40 M 3 M | талами         | <b>~</b>                                                                                                    |
| วหล เบวษะแย                                                        | 25000                         |                      |          |                |                                                                                                    |
| ฝ่ายบริหาร                                                         |                               |                      |          |                |                                                                                                    |
| ลำดับที่ ชื่อ-สกุล                                                 |                               | ดำแหน่ง              |          | วันที่ดำรงตำแห | หน่ง-พ้นจากดำแหน่ง                                                                                             |
| 1 นางบงอร                                                          | วลาวลย<br>∡                   | นายกฯ                |          | 20/04/2551 -   | 19/04/2555                                                                                                    |
| 2 นายศรศกเ                                                         | ด พลากุลมณฑล<br>(             | รองนายกฯ             |          | 20/04/2551 -   | 19/04/2555                                                                                                    |
| ว นายบาะบบ                                                         | ย จนตาละกพร<br>รัฐมีอิจอรัฐมี | รองนายกา             |          | 20/04/2551 -   | 19/04/2555                                                                                                    |
| 4 นางสาวลา<br>5 มากร้อ <sup>1</sup> อา<br>5 มากร้อ <sup>1</sup> อา | กรุ้สวรรณ                     | พบรทษานายกๆ          |          | 20/04/2551 -   | 10/04/2555                                                                                                    |
| วนเงอาเพ<br>6 มวยใหร้อง                                            | ตาดเวาระแ<br>บ้านณีเสวตร์     | ที่ปรึกษามายกๆ       |          | 20/04/2551 -   | 19/04/2555                                                                                                    |
| 7 มวยสอิตย์                                                        | างอุรร                        |                      |          | 20/04/2551 -   | 19/04/2555                                                                                                    |
| 7 4 15 46 19                                                       | CINIDO                        |                      |          | 20/04/2001     | 19/04/2000                                                                                                    |
| ฝายนิตบญญต                                                         |                               |                      |          | e els s        |                                                                                                    |
| ลำดบท ชอ-สกุล                                                      |                               | ตำแหนง               |          | วนทดารงตาแ     | หนง-พนจากดำแหนง                                                                                                |
| 1 นางแนงนล                                                         | อย แสงอุไร                    | ประธานสภา            |          | 20/04/2551 -   | 19/04/2555                                                                                                    |
| 2 นางเพชรน                                                         | เทร เลยงเจรญ<br>1.ริเมตร -    | รองบระธานสภา         |          | 20/04/2551 -   | 19/04/2555                                                                                                    |
| 3 นายบระท <u>า</u><br>4 มางบัตราม                                  | บ ทพรอด<br>วรัตน์ สินน์นนอน   | รองบระธานสภา         |          | 20/04/2551 -   | 19/04/2555                                                                                                    |
| 4 นเงนฐกมเ<br>5 มวยอิติสัต                                         | ดวดน ดงหแหดม<br>ส์ หยุ่มศรี   | เลขาสถา<br>สมาชิดสถา |          | 20/04/2551 -   | 19/04/2555                                                                                                    |
| 5 นายกตศก<br>6 มายธวัชชั                                           | ต ทศาสตร<br>ย จเข้าเยื่อ      | สมาชิดสดา            |          | 20/04/2551 -   | 10/04/2555                                                                                                    |
| 7 มายสมอง                                                          | างส์พา                        | สมาชิกสุดา           |          | 20/04/2551 -   | 19/04/2555                                                                                                    |
| 7 นายพินยง<br>8 บายบิบิต เ                                         | งหมา<br>งงษ์วิไล              | สมาชิกสถา            |          | 20/04/2551 -   | 19/04/2555                                                                                                    |
| 0 นายสมเกีย                                                        | เรติดำดำ                      | สมาชิกสภา            |          | 20/04/2551 -   | 19/04/2555                                                                                                    |
| 10 นายชศักดิ์                                                      | ์พันธ์รัตน์                   | สมาชิกสภา            |          | 20/04/2551 -   | 19/04/2555                                                                                                    |
| 11 นายสมบร                                                         | ณ์ แพงมา                      | สมาชิกสภา            |          | 20/04/2551 -   | 19/04/2555                                                                                                    |
| 12 นายสมชา                                                         | ย ระวังเหต                    | สมาชิกสภา            |          | 20/04/2551 -   | 19/04/2555                                                                                                    |
| 13 นางจันที่ร                                                      | ้า ชมวงษ์                     | สมาชิกสภา            |          | 20/04/2551 - 3 | 19/04/2555                                                                                                    |
| 14 นายสมบัติ                                                       | สิทธิมงคล                     | สมาชิกสภา            |          | 20/04/2551 -   | 19/04/2555                                                                                                    |
| 15 นายไพทุร                                                        | ย์ เทศยุคุณธร                 | สมาชิกสภา            |          | 20/04/2551 -   | 19/04/2555                                                                                                    |
| 16 นายสุเทพ                                                        | จำนงค์                        | สมาชิกสภา            |          | 20/04/2551 -   | 19/04/2555                                                                                                    |
| 17 นายสัมฤท                                                        | ธิ์ น้ำแก้ว                   | สมาชิกสภา            |          | 20/04/2551 - 3 | 19/04/2555                                                                                                    |
| 18 นายมนตรี                                                        | ดีคง                          | สมาชิกสภา            |          | 20/04/2551 -   | 19/04/2555                                                                                                    |
| 19 นายประยุร                                                       | สมโภช                         | สมาชิกสภา            |          | 20/04/2551 -   | 19/04/2555                                                                                                    |
| 20 นายสมชา                                                         | ติศริรักษ์                    | สมาชิกสภา            |          | 20/04/2551 -   | 19/04/2555                                                                                                    |
| 21 พ.อ.อ.เอเ                                                       | เก พรมที                      | สมาชิกสภา            |          | 20/04/2551 -   | 19/04/2555                                                                                                    |
| 22 นางสาวภัท                                                       | ทริน ภู่มณี                   | สมาชิกสภา            |          | 20/04/2551 -   | 19/04/2555                                                                                                    |
| 23 นายภาคภูเ                                                       | มิสุบุตรดี                    | สมาชิกสภา            |          | 20/04/2551 -   | 19/04/2555                                                                                                    |
| 24 นายเกรียง                                                       | ใกร วิจารณ์                   | สมาชีกสภา            |          | 20/04/2551 -   | 19/04/2555                                                                                                    |
| 25 นายสมพง                                                         | ษ์ เฉลิมวุฒิศักดิ             | สมาชิกสภา            |          | 20/04/2551 -   | 19/04/2555                                                                                                    |
| อาณาเขต เขตการป                                                    | lกครองมีพื้นที่               | a                    | 4,762    | .36* ด.ร.กม.   |                                                                                                    |
| จานวนหมู่บ้าน(กรณี                                                 | เอบต.)/จานวนชุ่มชน(กระ<br>ถือ | ุณเทศบาล)            | 70       | ช ** แห่ง      |                                                                                                    |

หน้าจอข้อมูล อปท. ในด้านต่างๆ

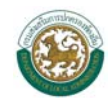

เมื่อสำนักงานส่งเสริมการปกครองท้องถิ่นจังหวัดตรวจเช็ครายละเอียดด้านต่างๆ ของ อปท. ครบถ้วน และข้อมูลครบถ้วนถูกต้องแล้วให้เลือกไปที่ <mark>สถานะการยืนยันข้อมูล</mark>

| จังหวัด: ปราจีนบุรี > ปีงบประมาณ: | 2555 > อปห.: อบจ.ป             |                                               | สถานะการยืนยันข้อมูล | •                                         |  |
|-----------------------------------|--------------------------------|-----------------------------------------------|----------------------|-------------------------------------------|--|
| สถานะการยืนยันข้                  | ้อมูล                          |                                               |                      |                                           |  |
| สถานะปัจจุบัน                     | สถานะปัจจุบัน อปท.ยืนยันข้อมูล |                                               |                      |                                           |  |
| หมายเหตุ                          |                                |                                               | ]                    |                                           |  |
| ยืนยันข้อมูล                      | ระดับจังหวัด                   | ยกเลิกการยืนยันข้อมูล ระดับ อปท.              | ยกเลิก               |                                           |  |
| ประวัติการยืนยันข้อมูล            |                                |                                               |                      |                                           |  |
| วันที่/เวลา กาฯ                   | รยืนยันข้อมูล                  | ผู้ดำเนินการ                                  | หมายเหตุ             |                                           |  |
| 29/01/2555 11:20:20 ยืน:          | ยันข้อมูล ระดับ อปท.           | ท้องถิ่นจังหวัดปราจีนบุรี                     |                      |                                           |  |
|                                   |                                |                                               |                      |                                           |  |
|                                   |                                | ภาพหน้าจอ สถานการณ์ยืนยันข้อ                  | ງນູດ                 |                                           |  |
|                                   | บ็บขับตัวบอ ธะวับวัชหวัว       |                                               |                      | 1                                         |  |
| ាទាហប្ដុររ                        | อนอนออมูล ระดอจจัด เด          | เพื่อการการการการการการการการการการการการการก | าอที่ยุกอง คุกพ. งะา | 1 N II IN IN IN IN IN IN IN IN IN IN IN I |  |
| ขึ้นมาเพื่อยืนยันการบันที         | เก ให้กดที่ปุ่ม 🕒              | ОК                                            |                      |                                           |  |
|                                   | 1                              |                                               |                      |                                           |  |
| Message from webpage              |                                |                                               |                      |                                           |  |
|                                   |                                | 🕐 ยินยันข้อมูล                                |                      |                                           |  |
|                                   |                                | OK Canc                                       | el                   |                                           |  |

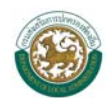

## บทที่ ๓ การค้นหาข้อมูล อปท.

### 😌 การค้นหา

เมื่อเข้าหน้าแรกและต้องการค้นหาข้อมูล อปท. ให้คลิกที่ 🦰 คัมหาข้อมูล อปท. จะเข้าสู่หน้าจอการค้นหา

| ระบบข้อมูลกลางองค์กรปกคร<br>กรมส่งเสริมการปกครองท้องถิ่น                                     | องส่วนท้องถิ่น                                                                                                    |
|----------------------------------------------------------------------------------------------|----------------------------------------------------------------------------------------------------|
| ปิงบประมาณ<br>จังหวัด<br>อำเภอ<br>อปท.<br>คันหา เริ่มคันหาใหม่ คลับสู่หน้า<br>"ไม่พบข้อมูลคา | ทั้งหมด ▼<br>ทั้งหมด ▼<br>ทั้งหมด ▼<br>หลัก<br>มเงื่อนไข (ข้อมูลที่แสดงต้องได้รับการยืนยันจากสำนักงานท้องถิ่นจังหวัดแล้ว) |

#### หน้าจอการค้นหาข้อมูล

โดยการค้นหาสามารถทำได้โดย

- เลือกเงื่อนไขการค้นหาคือ ปีงบประมาณ จังหวัด อำเภอ และ อปท. (หรือเลือกเพียงเงื่อนไขใดเงือนไข
 หนึ่ง) จากนั้นให้กดที่ปุ่ม ค้นหา ข้อมูลจะปรากฏด้านล้างของเงื่อนไขการค้นหา

- ในกรณีที่ผู้ใช้งานต้องการค้นหาใหม่ ให้คลิกที่ปุ่ม "เริ่มค้นหาใหม่" แล้วทำตามขั้นตอนที่ ๒.๑
- ในกรณีที่ผู้ใช้งานต้องการกลับสู่หน้าหลักให้ผู้ใช้งานคลิกที่ปุ่ม "กลับสู่หน้าหลัก"